MENDELU
Odbor informačních
technologií

# How to add another account in Outlook app

Add a personal account, for example Gmail, to Outlook

tech.mendelu.cz/en/

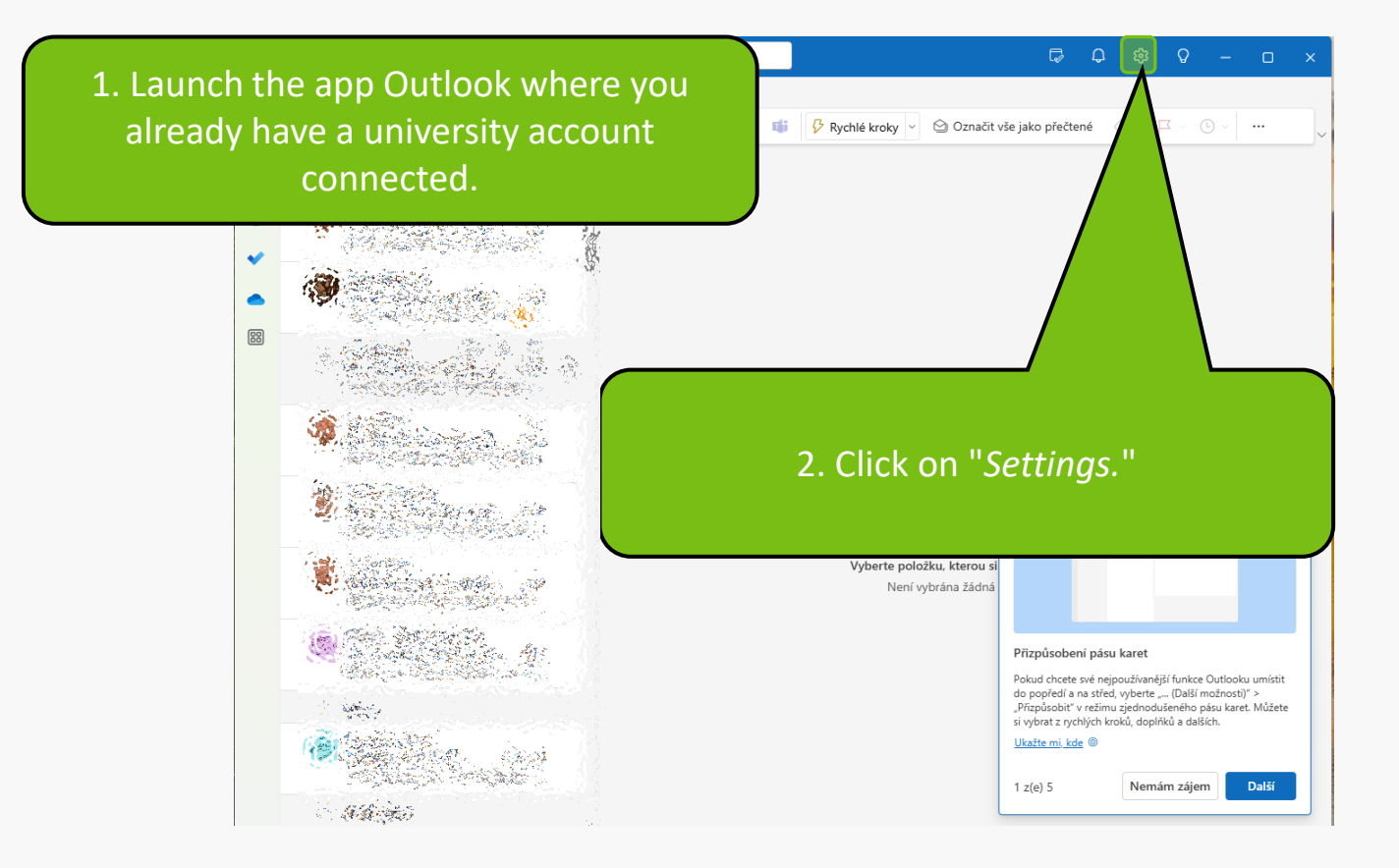

### Settings

89 People

### Your accounts

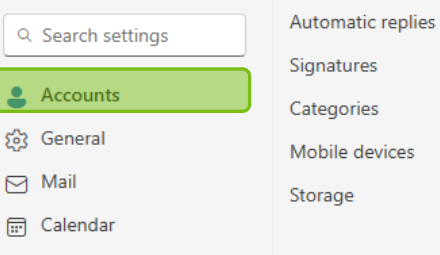

Signatures Categories Mobile devices

### **Email accounts**

Your accounts

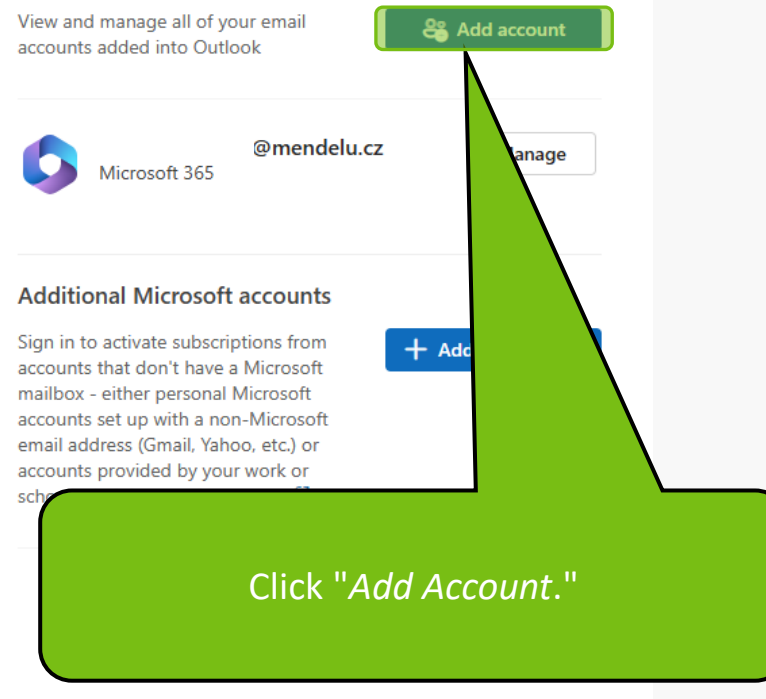

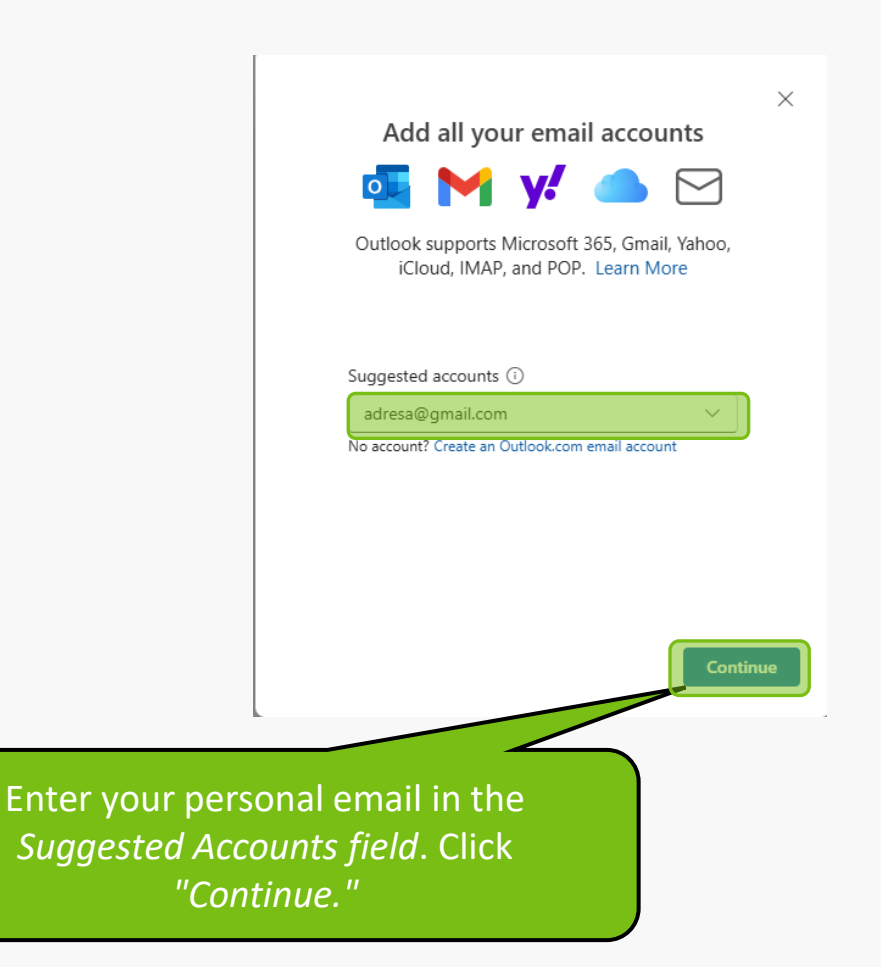

### G Sign in with Google

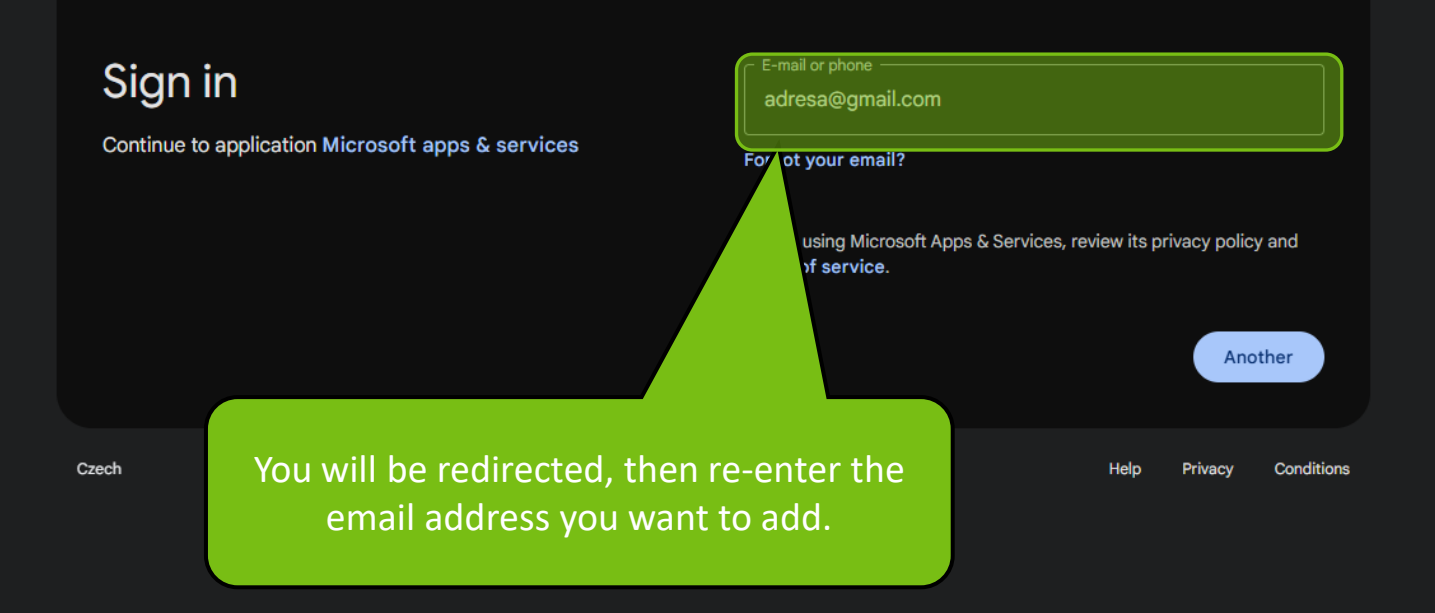

#### G Sign in with Google

K

# Sign in to Microsoft apps & services

@gmail.com -

By continuing, Google will share your name, email address, language preference and profile picture with Microsoft apps & services. See Microsoft apps & services's privacy policy and Terms of Service.

You can manage Sign in with Google in your Google Account.

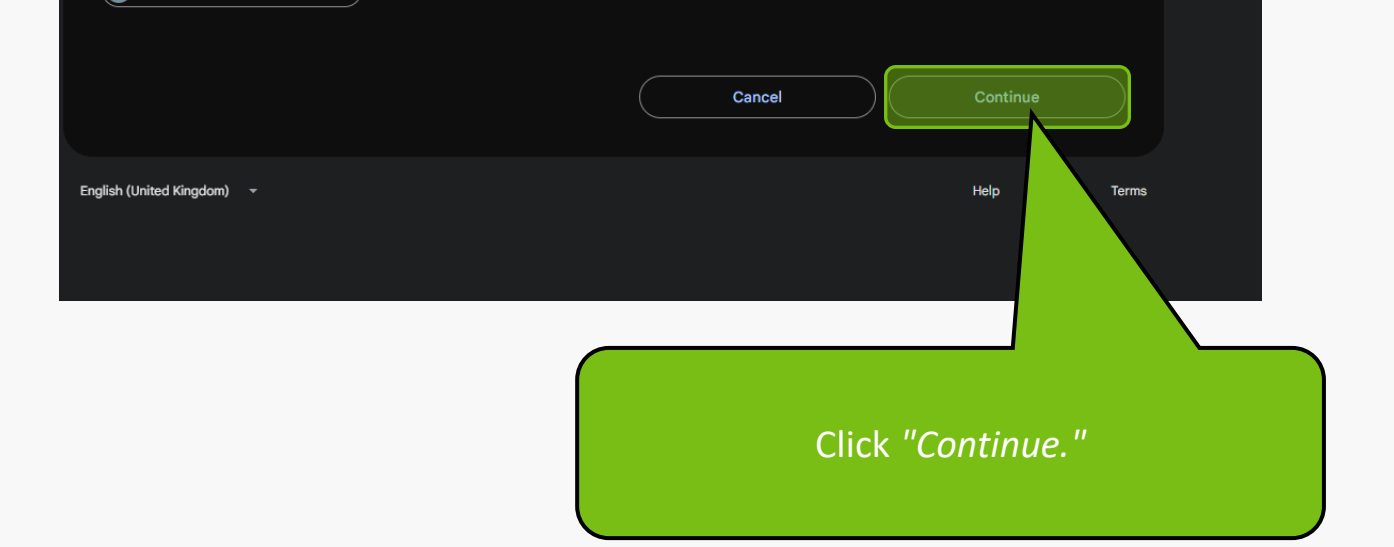

Microsoft apps & services wants access to your Google Account

Read the terms and conditions and permissions carefully. If you agree, click "Continue."

#### Microsoft apps & services already has some access

See the <u>9 services</u> to which Microsoft apps & services has some access.

### Make sure that you trust Microsoft apps & services

 Learn why you're not seeing links to Microsoft apps & services's Privacy Policy or Terms of Service

Review Microsoft apps & services's **privacy policy** and Terms of Service to understand how Microsoft apps & services will process and protect your data.

To make changes at any time, go to your Google Account.

Lean. Soogle helps you share data safely.

Cancel

Continue

English (United Kingdom)

Help Privacy Terms

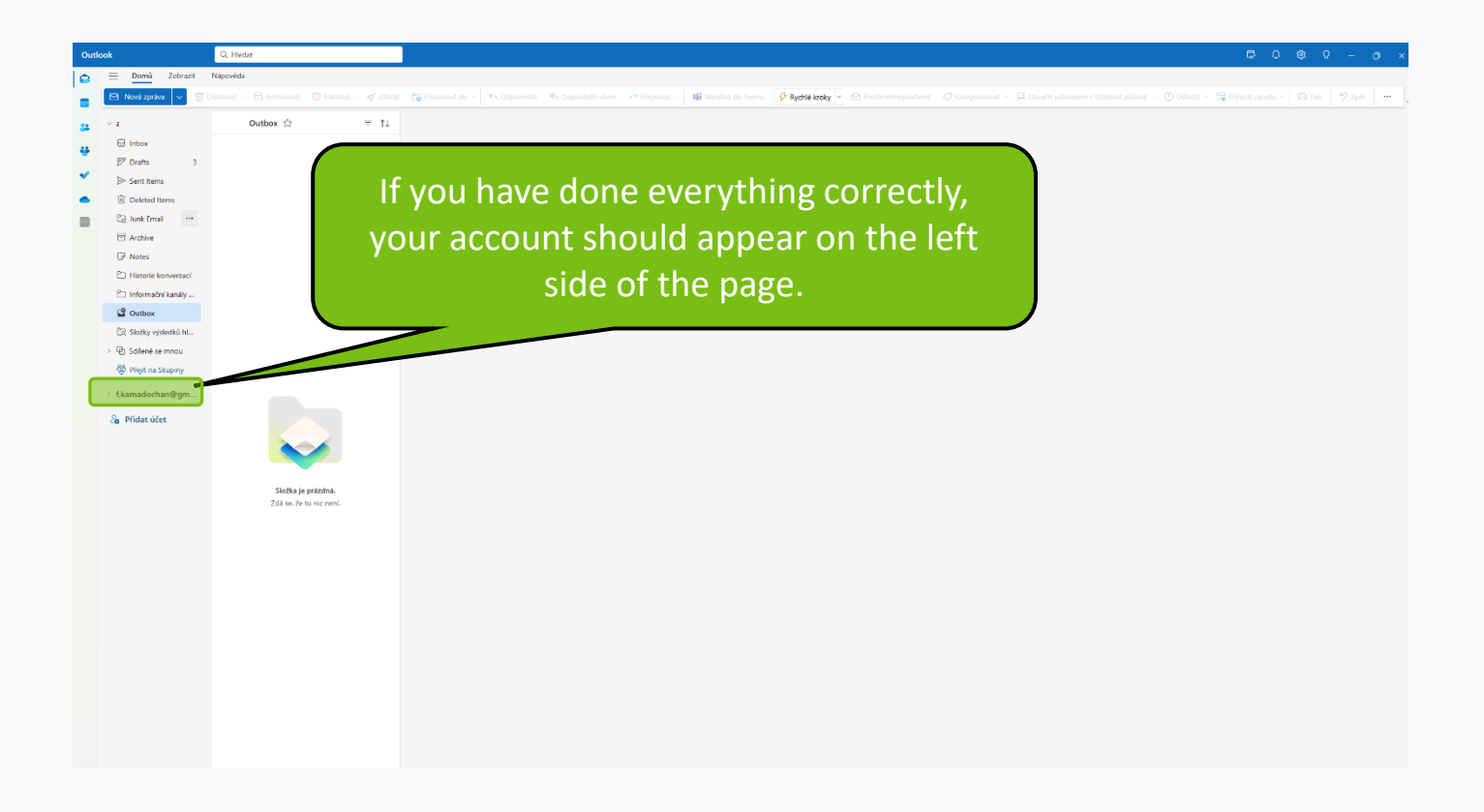

MENDELU
Odbor informačních
technologií

# Instructions prepared by

## Department of Information Technology MENDELU

tech.mendelu.cz/en/